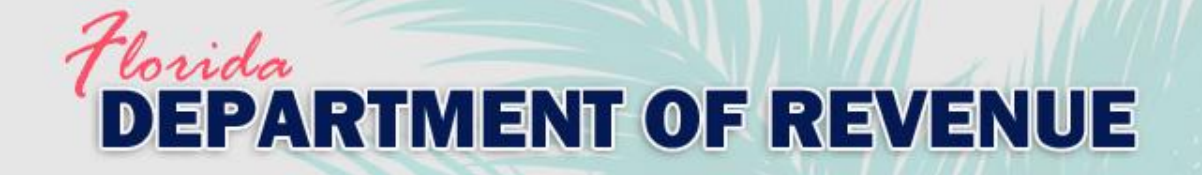

## Department of Revenue's Learning Management System (LMS)/ Online Training

### Common Issues and Troubleshooting Tips

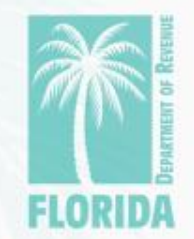

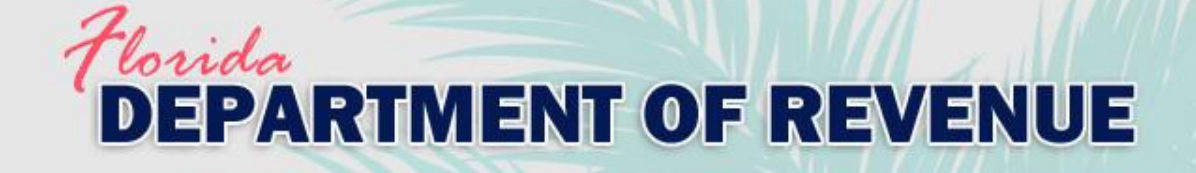

### Overview

| Qu | Page:                                                                        |     |
|----|------------------------------------------------------------------------------|-----|
| 1. | The course is frozen or the next button isn't working.                       | 3-5 |
| 2. | The next button doesn't appear.                                              | 6   |
| 3. | My course status shows "Training in<br>Progress" after finishing the course. | 7   |
| 4. | Course doesn't resume in the correct place.                                  | 8   |
| 5. | When I resume the course, it starts from the beginning.                      | 9   |
| 6. | I haven't received my certificate.                                           | 10  |
| 7. | Contact Information                                                          | 11  |

- This job aid provides answers to common issues with the LMS and online training.
- Click on the topic to go straight to the answer.

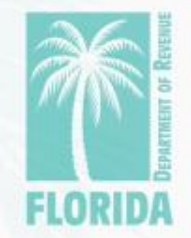

### Florida DEPARTMENT OF REVENUE

# 1. The course is frozen or the next button isn't working.

You may have been disconnected from the LMS.

- Internet connection dropped
- More than 30 minutes of inactivity
- Close the course player window.
- Log out of the LMS.
- Log back in and continue the course.
- See screenshots on the next two slides for reference.

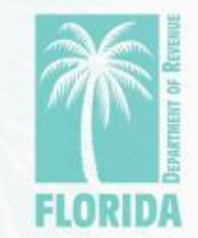

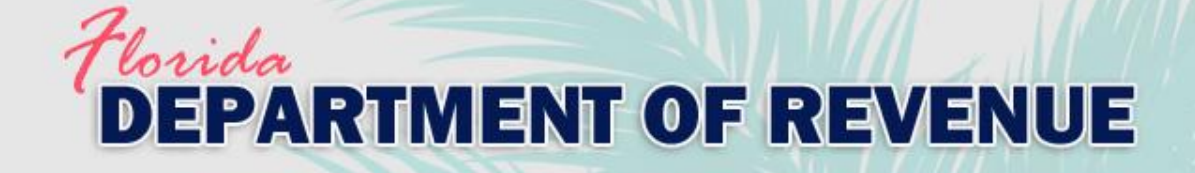

### 1. The course is frozen or the next button isn't working.

#### To continue the course, click the "+" next to the course name.

|                 | Filter By: All Records 🗸                                                                                           | Sort By: Start | Date (Recent First) 🔻 🎒 |
|-----------------|----------------------------------------------------------------------------------------------------|----------------|-------------------------|
|                 | REFUND OF AD VALOREM PROPERTY TAXESStatusTraining in ProgressStart DateTue, Oct 1, 2019Status DateMon, Oct 7, 2019 |                | <b>•</b>                |
|                 |                                                                                                    |                |                         |
| - Click "View N | Ay Registration."                                                                                                  |                |                         |

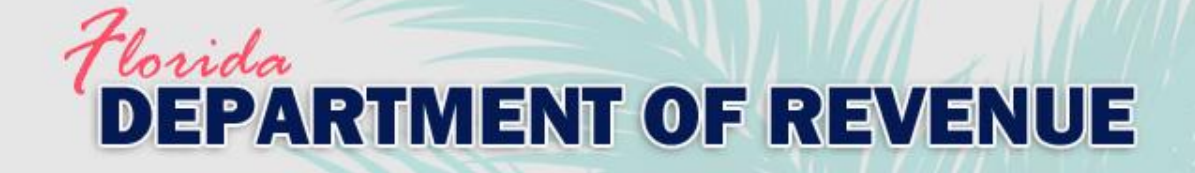

# 1. The course is frozen or the next button isn't working.

 Click "Continue" below the course name or "Continue Course."

| Tome > view rout transcript                                                                                                    |                                        |
|----------------------------------------------------------------------------------------------------|----------------------------------------|
| E REFUND OF AD VALOREM PROPERTY TAXES                                                                                                    | PEX SUPERVISOR ✔ Manager ✔             |
| Here is more information about this course:<br>Your status in this course is: Training in Progress<br>Warning: If you have a pop-up blocker, it may prevent online content from launching.<br>Course Detail Course Content | Continue Course Res Court              |
|                                                                                                    | Irace                                  |
| <ul> <li>Refund of Ad Valorem Property Taxes_v3         In Progress         Refund of Ad Valorem Property Taxes (revised 10-2019)     </li> </ul>                                                                          |                                        |
| Continue Restart View Progress                                                                                                    |                                        |
| <ul> <li>DO NOT click "Restart"</li> </ul>                                                                                                    | ' or "Restart Course." This will reset |
| your progress.                                                                                                    |                                        |
|                                                                                                    | ELOPID                                 |

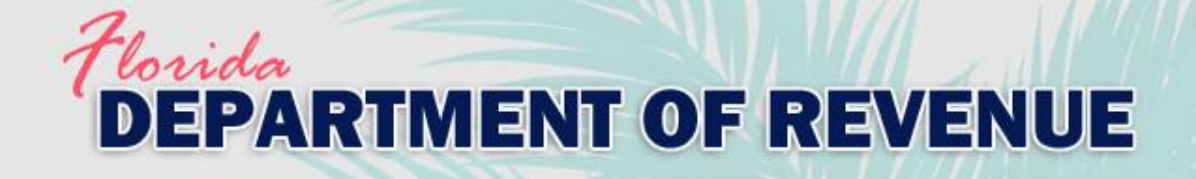

### 2. The next button doesn't appear.

- The most likely cause is all of the required activities on the slide have not been completed.
  - Click on all required sections to review contents (tabs, images, etc.).
  - Answer all questions.
- It's also possible the slide has not finished playing. View the player bar to see progress.

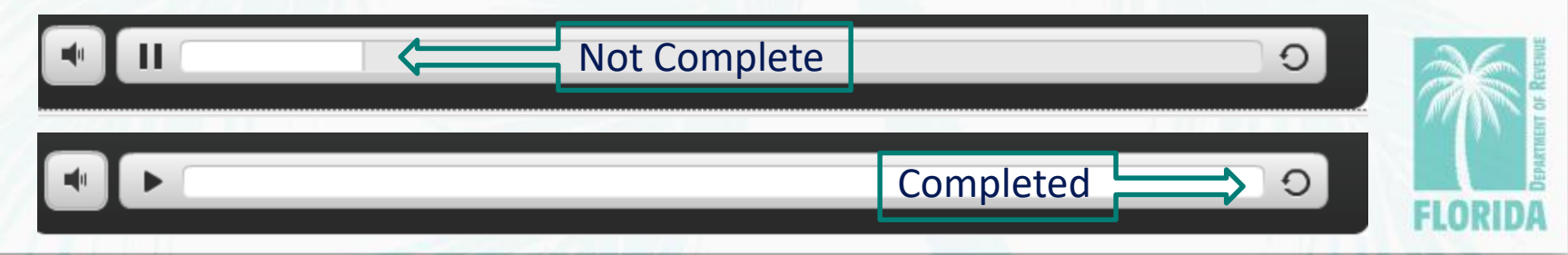

# DEPARTMENT OF REVENUE

3. My course status shows "Training in Progress" after finishing the course.

- Do not use an unsupported internet browser (like Chrome or Firefox). Always use Internet Explorer to complete training through the Department's LMS.
- Do not close the course too quickly after completing the exam.
  - Click "Continue" after finishing the exam to go the next slide. If you're not completing the survey, wait a few seconds before closing the course to allow enough time for your results to be sent to the system.
  - It can take up to 30 seconds for your transcript to be updated with the correct status.

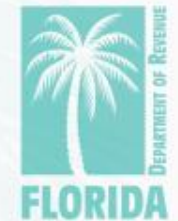

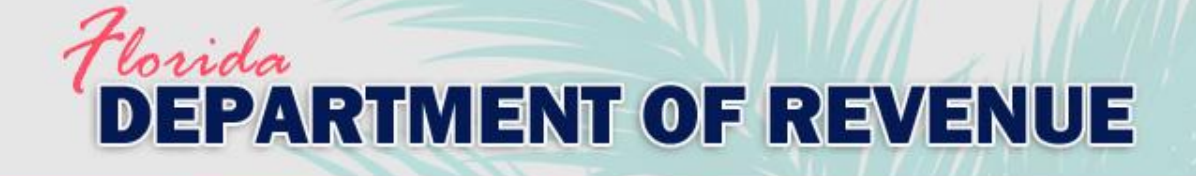

# 4. The course doesn't resume in the correct place.

- Do not use an unsupported internet browser (like Chrome or Firefox). Always use Internet Explorer to complete training through the Department's LMS.
- Do not close the course incorrectly.
  - If you're not finishing the course completely, always close the course window by clicking the "X" in the top right corner.
- Continuing the course from a different computer may prevent the course from resuming correctly.

### Florida DEPARTMENT OF REVENUE

5. When I resume the course, it starts from the beginning.

- Do not use an unsupported internet browser (like Chrome or Firefox). Always use Internet Explorer to complete training through the Department's LMS.
- Do not close the course too quickly after completion.
- Do not close the course incorrectly.
  - If you're not finishing the course completely, always close the course window by clicking the "X" in the top right corner.
- Continuing the course from a different computer may prevent the course from resuming correctly.

### Florida DEPARTMENT OF REVENUE

### 6. I haven't received my certificate.

- Course completion certificates are emailed automatically after successfully completing a course.
- It can take up to 30 minutes to receive the email.
- Check your junk or spam folder. Emails are sent from <u>LMSadmin@floridarevenue.com</u>.
- If you're taking TCC 503 (full course), the certificate is sent after completing all 9 modules.

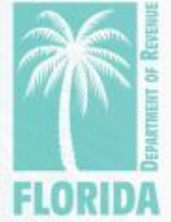

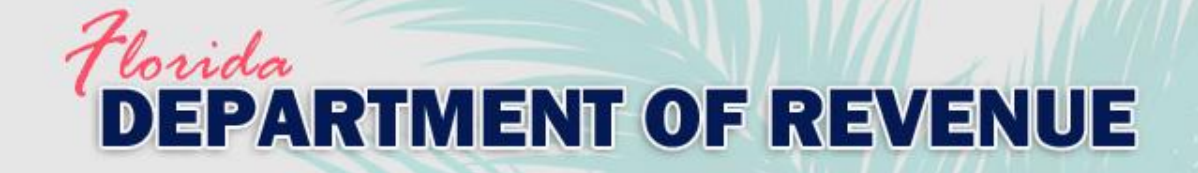

**Contact Information** 

For additional assistance, email <u>PTOTraining@floridarevenue.com</u>.

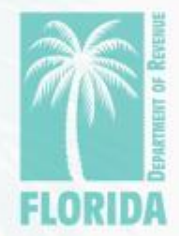